## Indeed AM SAML IDP

## 🕛 Информация

По умолчанию Indeed AM SAML IDP настроен на использование Windows аутентификации, для вне доменных сценариев требуется включить анонимную аутентификацию в IIS для iidsamlidp.

## 🛈 Информация

Файлы для indeed SAML IDP расположены: *indeed AM <Номер версии>\Indeed AM SAML IDP \<Номер версии>\* 

- EA.SAML.IdP-<номер версии>.x64.ru-ru.msi Пакет для установки indeed SAML IDP.
- Misc\Server2012\Indeed.SAML.IIS.Install.MSServer2012.ps1 Скрипт для установки необходимых компонентов IIS сервера для Windows Server 2012.

## Установка

1. Выполнить установку Indeed AM SAML IDP через запуск пакета для установки indeed SAML IDP.

2. По завершению требуется сгенерировать новый IDP сертификат. В хранилище сертификатов (*Local Machine -> Personal*) будет сгенерирован и установлен в новый самоподписанный сертификат. Сертификат используется для шифрования данных, передаваемых между сервером аутентификации и клиентским приложением.

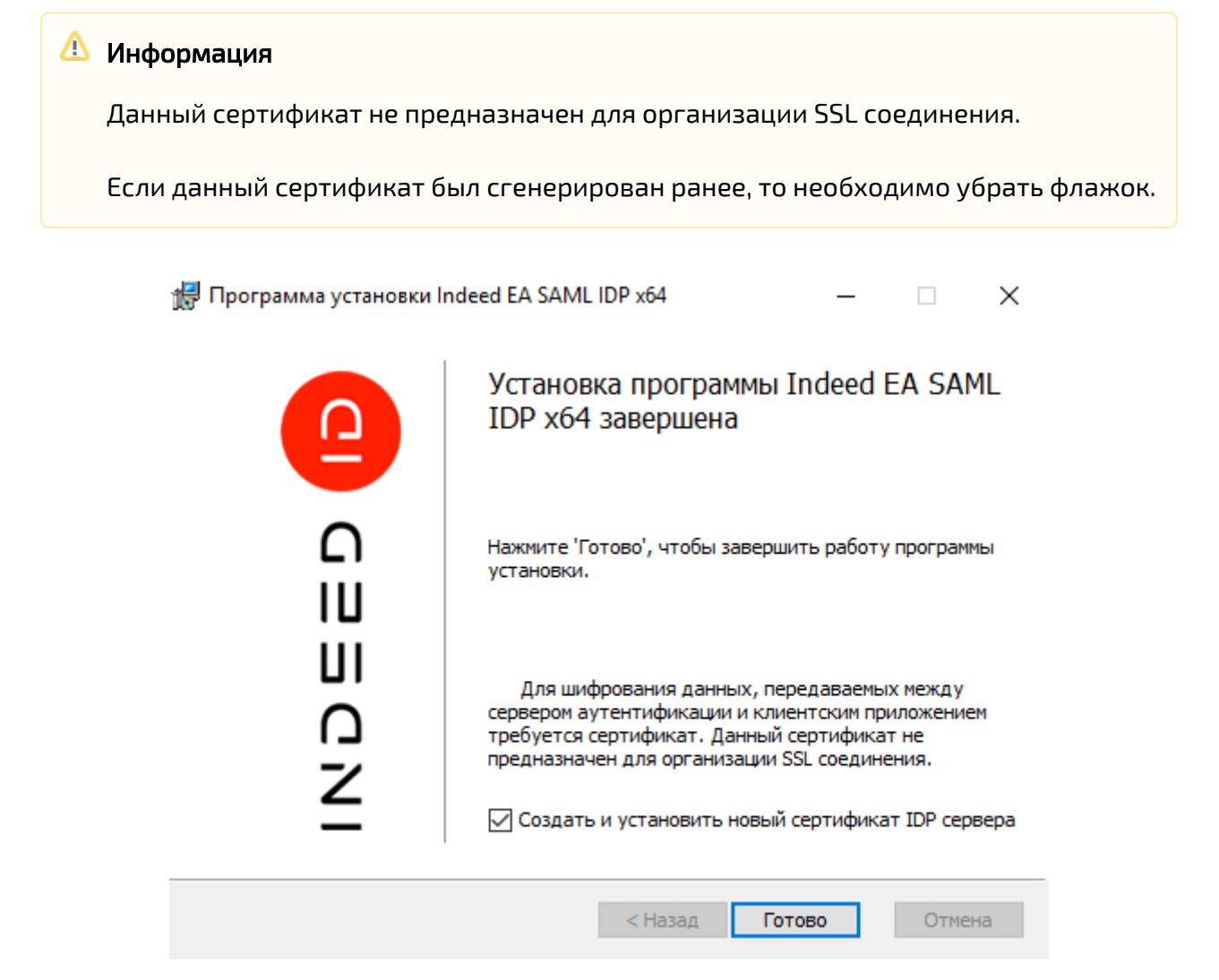

3. Добавить привязку https в настройках Default Web Site в IIS Manager.

## Информация

Indeed AM SAML IDP является Web приложением, которое работает на базе IIS, в процессе установки для него по умолчанию включается обязательно требование SSL в настройках, что в свою очередь требует включенной привязки https.

Если вы не намерены использовать протокол https, необходимо отключить требование SSL в настройках IIS для SAML IDP.

- а. Запустите **IIS Manager** и раскройте пункт **Сайты** (Sites).
- b. Выберите сайт **Default Web Site** и нажмите **Привязки** (Bindings) в разделе **Действия** (Actions).
- с. Нажмите **Добавить** (Add):
  - i. Тип (Type) https.
  - іі. **Порт** (Port) 443.
  - ііі. Выберите **SSL-сертификат** (SSL Certificate).
- d. Сохраните привязку.

## Редактирование конфигурационного файла

- Откройте конфигурационный файл SAML IDP Web.config (C: \inetpub\wwwroot\iidsamlidp\Web.config).
- 2. Укажите URL для подключения к серверу Indeed для параметра Url в тэге amAuthServer.

## 🗥 Информация

При использовании https соединения требуется выполнить установку клиентского сертификата на каждый сервер Indeed AM.

## а. Параметр Url - url адрес сервера Indeed в формате http

(s)://полное\_dns\_имя\_cepвepa/easerver/

## 🛈 Информация

Для игнорирования ошибок сертификата сервера необходимо изменить параметр "**islgnoreCertErrors**" на значение "**true**" в файле "**applicationSettings. config**" ( iidsamlidp\Config ).

#### Пример

<amAuthServer Url="https://amserv.indeed-id.local/easerver"/>

3. Укажите URL для подключения к Indeed AM Log Server в формате http

(s)://полное\_dns\_имя\_сервера/ls/арі для параметра **Url** в тэге **logServer**.

## Пример

<logServer Url="https://logserver.indeed-id.local/ls/api/" CertificateThumbprint="" CertificateFilePath="" CertificateFilePassword=""/> **4.** Укажите отпечаток сертификата IDP, который был сгенерирован при установке, в теге " **CertificateThumbprint**" параметра "**amIdentityProviderSettings**".

## 🛈 Информация

Сертификат устанавливает в хранилище сертификатов (*Local Machine -> Personal*) с общем именем "idp".

Получить отпечаток можно с помощью Power Shell запроса:

Get-Childitem Cert:\LocalMachine\My\ | Where-Object {\$\_.Subject -eq "CN=idp"}

- **5.** В теге **amAuthMethods** укажите ID провайдера в формате:
  - а. Если для входа используется 1 провайдер.

#### Пример

<amAuthMethod id="SMSOTP"> <amAuthProviders> <amAuthProvider id="ebb6f3fa-a400-45f4-853a-d517d89ac2a3" /> </amAuthProviders> </amAuthMethod>

**b.** Если для входа используется "цепочка" из провайдеров.

## 🗥 Информация

Если используется цепочка с Windows Password + провайдер:

- Windows Password был введен верно, произвольный провайдер неверно - в "История входов" пользователя будет отображаться успешный вход в SAML Identity Provider с помощью Windows Password.
- Windows Password был введен верно, произвольный провайдер верно
   в "История входов" пользователя будет отображаться успешный вход с помощью провайдера пользователя.

#### Пример

```
<amAuthMethod id="HOTP_Passcode_SMS">
<amAuthProviders>
<amAuthProvider id="AD3FBA95-AE99-4773-93A3-6530A29C7556" />
<amAuthProvider id="F696F05D-5466-42b4-BF52-21BEE1CB9529" />
<amAuthProvider id="ebb6f3fa-a400-45f4-853a-d517d89ac2a3" />
</amAuthProviders>
</amAuthProviders>
```

- Параметр id тега amAuthMethod Произвольное уникальное значение.
- Параметр id тега amAuthProvider id используемого провайдера.

Параметр id тега amAuthProvider может иметь разные ID провайдеров:
 [EBB6F3FA-A400-45F4-853A-D517D89AC2A3] - SMS OTP
 (093F612B-727E-44E7-9C95-095F07CBB94B] - EMAIL OTP
 (F696F05D-5466-42b4-BF52-21BEE1CB9529] - Passcode
 (F696F05D-5466-42b4-BF52-21BEE1CB9529] - Passcode
 (OFA7FDB4-3652-4B55-B0C0-469A1E9D31F0] - Software OTP
 (AD3FBA95-AE99-4773-93A3-6530A29C7556] - HOTP Provider
 (CEB3FEAF-86ED-4A5A-BD3F-6A7B6E60CA05] - TOTP Provider
 (DEEF0CB8-AD2F-4B89-964A-B6C7ECA80C68] - AirKeyProvider
 (CF189AF5-01C5-469D-A859-A8F2F41ED153] - Windows Password
 (CA4645CC-5896-485E-A6CA-011FCC20DF1D] - Telegram OTP

## Пример работы расширения

1. Для аутентификации в SAML откройте URL http(s)://полное\_dns\_имя\_сервера /iidsamlidp/ **2.** В появившемся окне аутентификации SAML нажмите "**Back**" для выбора способа аутентификации, по умолчанию используется последний используемый способ.

## 🛈 Информация

Если доступна "Проверка подлинности Windows" и выключена "Анонимная проверка подлинности" в методах аутентификации IIS, то логин пользователя подставляется автоматически без возможности изменить, и пробрасывается доменный пароль пользователя.

Если используется "**Анонимная проверка подлинности**" и выключена "**Проверка подлинности Windows**", то пользователь может изменить логин и потребуется ввод доменного пароля.

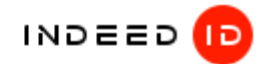

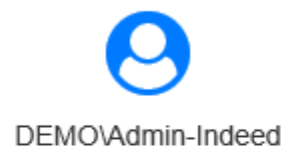

#### Enter the windows password

Enter the windows password

Back

Next

3. Выберите способ аутентификации и нажмите "Select".

## 🛈 Информация

Если у пользователя нет обученного аутентификатора, то выберите "**Windows Password**".

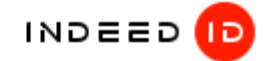

# DEMO\Admin-Indeed

Choose an authentication method you want to use

- Passcode
- Windows Password + Passcode
- Hardware OTP + Passcode
- Hardware TOTP

Select

**4.** Введите пароль и нажмите "**Sing in**". Если ввод данных был успешный, то произойдет

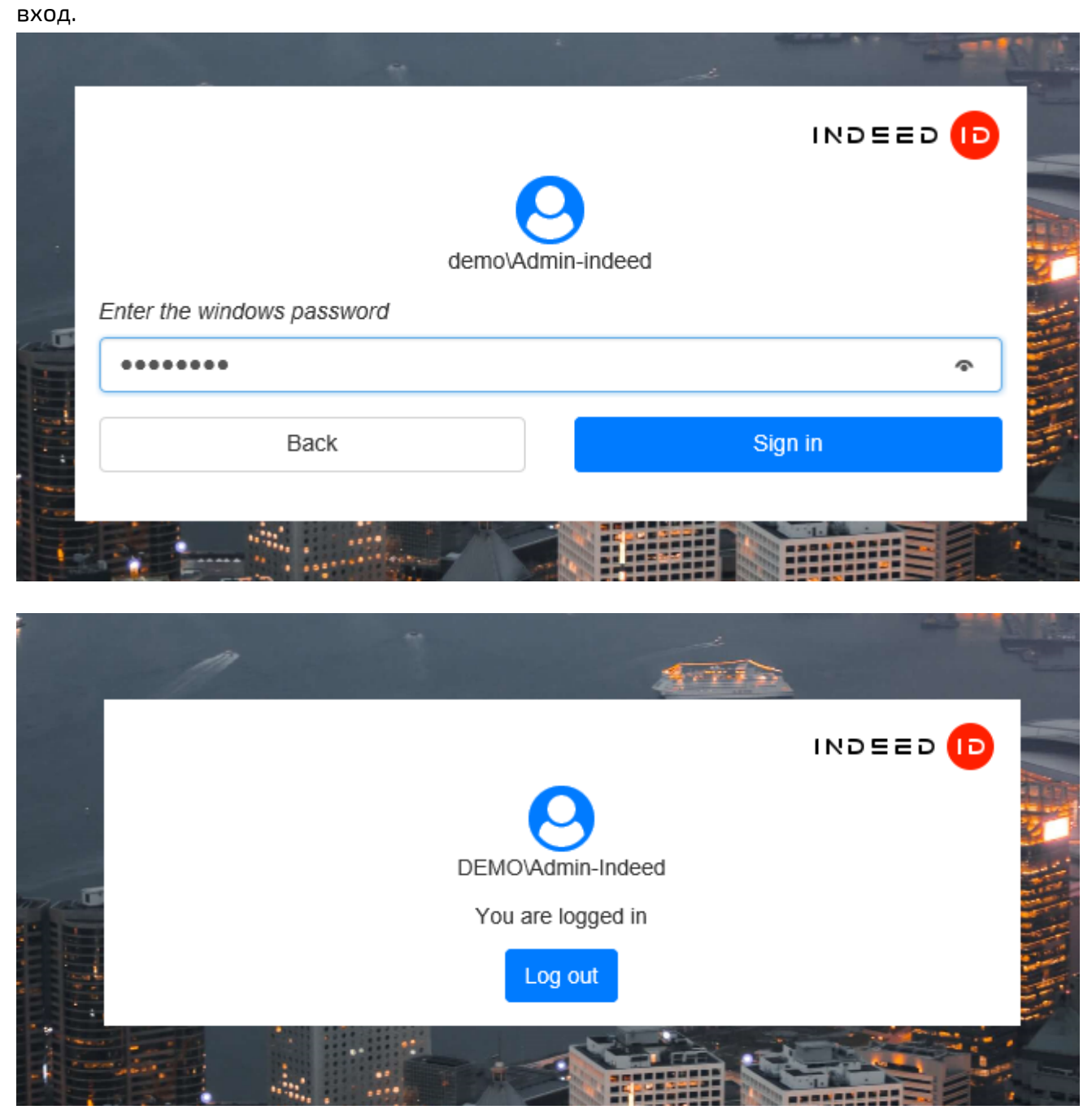

## Примеры внедрения расширения

1. Настройка Keycloak для аутентификации через Indeed AM SAML IDP